## Guida al deposito della tesi di dottorato in DocTA

All'interno della pagina personale MyDocTA è presente una sezione dedicata all'immissione e alla revisione della tesi.

Clicca su "Apri":

|      | E' possibile m                  | odificare/completare il                                   | deposito della tesi clici | cando sul pulsan         | te "Completa" oppi                    | ire visu | ializzare i da      | iti finora inserit | i.            |
|------|---------------------------------|-----------------------------------------------------------|---------------------------|--------------------------|---------------------------------------|----------|---------------------|--------------------|---------------|
|      | Deposito com                    | pletato. La pubblicazio                                   | ne avverrà dopo la disc   | cussione della te        | si. Per eventuali m                   | odifich  | e è necessa         | rio contattare     |               |
|      | Tasi subblica                   | pre del sistema                                           | e vieveliseerde cliegend  | a in corrispondor        | an del "Link DeeT                     |          |                     |                    |               |
|      |                                 | ta in DoctA. E possibile                                  | 3 visualizzaria cilocano  | o in corrisponder        | iza del "Link Doc14                   | Υ.       |                     |                    |               |
| Str. |                                 |                                                           |                           |                          |                                       |          |                     |                    |               |
|      |                                 |                                                           |                           |                          |                                       |          |                     |                    |               |
| ÷4   |                                 |                                                           |                           |                          |                                       |          |                     |                    |               |
| 14   | Copy Excel                      | CSV Print PDF                                             |                           | _                        | _                                     | -        |                     |                    |               |
| -    | Copy Excel Visualizza 10 💌      | CSV Print PDF<br>elementi                                 |                           |                          |                                       |          | Cerca:              |                    |               |
| -    | Copy Excel Visualizza 10 💌      | CSV Print PDF<br>elementi<br>Titolo                       | ≎ Autori ≎                | Data di<br>discussione ≎ | Dottorato                             | \$       | Cerca:<br>Status ≎  | Ultima<br>mod.     | Link<br>DocTA |
| -    | Copy Excel Visualizza 10        | CSV Print PDF<br>elementi<br>Titolo                       | ≎ Autori ≎                | Data di<br>discussione ≎ | Dottorato                             | \$       | Cerca:<br>Status \$ | Ultima<br>mod.     | Link<br>DocTA |
| •    | Copy Excel I<br>Visualizza 10 • | CSV Print PDF<br>elementi<br>Titolo<br><u>TITOLO TESI</u> | Autori      NOME     NOME | Data di<br>discussione ♀ | Dottorato<br>CORSO DI<br>DOTTORATO IN | \$       | Cerca:<br>Status ≎  | Ultima<br>mod.     | Link<br>DocTA |

Si aprirà una tendina con due opzioni:

| Copy Excel CSV Print PDF                                                |                    |                               |                        |                                 |                               |                     |                  |
|-------------------------------------------------------------------------|--------------------|-------------------------------|------------------------|---------------------------------|-------------------------------|---------------------|------------------|
|                                                                         | Titolo             | Autori \$                     | Data di<br>discussione | Dottorato                       | <ul> <li>Status \$</li> </ul> | Ultima<br>mod.      | Link<br>DocTA \$ |
| Apri                                                                    | <u>TITOLO TESI</u> | <u>NOME</u><br><u>COGNOME</u> |                        | <u>CORSO DI</u><br>DOTTORATO IN | da<br>completare              | 11/10/2011<br>02:00 | N/A              |
| Gestisci il record:                                                     |                    |                               |                        |                                 |                               |                     |                  |
| Completa la registrazione: Completa/modifica                            |                    |                               |                        |                                 |                               |                     |                  |
| Visualizza la registrazione così com'è in questa fase dell'inserimento: |                    |                               |                        |                                 |                               |                     |                  |
| Vista da 1 a 1 di 1 elementi Inizio Precedente 1 Successivo Fine        |                    |                               |                        |                                 |                               |                     |                  |

Seleziona "Completa/Modifica" per avviare la procedura di deposito con la compilazione delle informazioni sul documento attraverso le maschere di immissione dei metadati (dati descrittivi della tesi) e il caricamento del(i) file della tesi. Se desideri solamente visualizzare lo stato di avanzamento dell'immissione del documento, clicca su "Visualizza"

Con la selezione del pulsante "Completa/Modifica" si apriranno delle schermate dove è necessario immettere oppure verificare i dati presenti.

Effettua il deposito guidato, seguendo le istruzioni che compaiono nel corso del processo di immissione.

<u>Si raccomanda la verifica puntuale dei dati già precompilati</u> presenti nella prima schermata di descrizione (p.e. titolo, nominativo dei tutor e coordinatori, SSD, ecc..), al fine di comunicare eventuali integrazioni/correzioni all'ufficio dottorati di ricerca.

Mentre per i dati da compilare, se ne consiglia la preparazione *prima* di avviare il processo di deposito in DocTA, soprattutto per quelli obbligatori (abstract in italiano e in inglese e parole chiave in italiano e in inglese), senza i quali non è possibile completare il deposito

Nella parte superiore di ciascuna schermata è presente una barra di avanzamento con 6 pulsanti che rappresentano le singole fasi del processo di immissione ed evidenziano lo step sul quale si sta lavorando:

| Descrivi | Descrivi | Deposita | Verifica | Autorizza | Fine |
|----------|----------|----------|----------|-----------|------|
|          |          |          |          |           |      |

Una volta avviata l'immissione, per spostarsi nelle varie fasi senza perdere alcun dato, puoi utilizzare questi pulsanti oppure i tasti previsti a fondo pagina:

< Precedente Successivo >

ATTENZIONE: non utilizzare i pulsanti "avanti" o "indietro" del browser:

| ► D http://I                                   | 😽 🗙 Live Se |
|------------------------------------------------|-------------|
| File Modifica Visualizza Preferiti Strumenti ? |             |

Puoi interrompere l'immissione quando vuoi premendo il tasto Salva : i dati immessi saranno salvati e potrai riprendere la procedura in un secondo momento da I-catt, "Accedi a My DocTA", oppure selezionando "My DocTA" dalla home page di DocTA.

Completa tutte le sei fasi ("descrivi", "descrivi", "deposita", "verifica", "autorizza" e "fine") e stampa la Dichiarazione di conformità per il conseguimento del titolo di dottorato di ricerca e per il deposito e accesso della tesi presso l'archivio istituzionale DocTA (Doctoral Theses Archive), da consegnare all'ufficio Dottorati di ricerca, largo Gemelli 1, 20123 Milano.

Contatti: Archivi digitali istituzionali (tesionline.biblioteca@unicatt.it), tel. 02-7234.2200.